## Rescinding your insurance waiver for fall and spring

This cancels your prior waiver, and you will then be charged and enrolled for the BC student plan. The fall insurance period is from August 7, 2024 – January 9, 2025, and spring plan is January 10 – August 6, 2025.

- Log in to your BC My Services account (<u>www.bc.edu/myservices</u>). In the Account and Personal Info section, select Medical Insurance Waiver.
- 2. Select the green "Provide or Update Medical Insurance Information" button.

| Medical Insurance   The office of Student Services is available to answer any question regarding this page and can be reached at (617) 552-3300 or (800) 294-0294.   Medical Insurance                                                                                                    | Agora <mark>Portal</mark>          |                                    |                   |                 | <b>Q</b> 5         | SEARCH     |           | L SERVICES |
|----------------------------------------------------------------------------------------------------|------------------------------------|------------------------------------|-------------------|-----------------|--------------------|------------|-----------|------------|
| (800) 294-0294.<br>Medical Insurance  NOTE: You have reported that you are covered by  Click the view button for medical insurance details.  Term Company Policy Holder Relation Updated Updated By Details  ✓ PROVIDE OR UPDATE MEDICAL INSURANCE INFORMATION FOR SPRING 2024                                                                                                    | Medical Insu                       | rance                              | on regarding this | nace and can be | e reached at (617) | 552-3300 ( | ٦r        |            |
| Medical Insurance         Image: Note: You have reported that you are covered by         Click the view button for medical insurance details.         Term       Company       Policy       Holder       Relation       Updated       Updated By       Details         Image: Provide or update Medical insurance line update       Image: Provide or update Medical insurance insurance insurance       Image: Provide or update Medical insurance insurance       Image: Provide or update Medical insurance       Image: Provide or update Medical insurance       Image: Provide or update Medical insurance                                                                                                    | (800) 294-0294.                    |                                    |                   |                 |                    |            |           |            |
| Image: Note: You have reported that you are covered by         Click the VIEW button for medical insurance details.         Term       Company       Policy       Holder       Relation       Updated       Updated By       Details         Image: Company       Policy       Holder       Relation       Updated       Updated By       Details         Image: Company       Policy       Holder       Relation       Updated       Updated By       Details         Image: Company       POLicy       Holder       Relation       Updated       Updated By       Details         Image: Company       POLicy       Holder       Relation       Updated       Updated By       Details         Image: Company       POLicy       Holder       Relation       Updated       Updated By       Details         Image: Company       POLicy       Holder       Relation       Updated       Updated By       Details         Image: Company       POLicy       Holder       Relation       Updated By       Details         Image: Company       Image: Company       POLicy       Holder       Relation       Updated By       Details         Image: Company       Image: Company       Image: Company       Image: Company       Image: Company  | Medical Insurar                    | ICE                                |                   |                 |                    |            |           |            |
| Click the view button for medical insurance details.          Term       Company       Policy       Holder       Relation       Updated       Updated By       Details         Image: Company       Policy       Holder       Relation       Updated       Updated By       Details         Image: Company       POlicy       Holder       Relation       Updated       Updated By       Details         Image: Company       POlicy       Holder       Relation       Updated       Updated By       Details         Image: Company       POlicy       Holder       Relation       Updated       Updated By       Details         Image: Company       POlicy       Holder       Relation       Updated       Updated By       Details         Image: Company       POlicy       Holder       Relation       Updated       Updated By       Details         Image: Company       POlicy       Holder       Relation       Updated       Updated By       Details         Image: Company       POlicy       Holder       Relation       Updated By       Details         Image: Company       POlicy       Relation       Relation       Updated By       Details         Image: Company       Relation       Relatinsurance       Relatinsurance | NOTE: You                          | nave reported that you are covered | by                |                 |                    |            |           |            |
| Term       Company       Policy       Holder       Relation       Updated       Updated By       Details         ●       ●       ●       ●       ●       ●       ●       ●       ●       ●       ●       ●       ●       ●       ●       ●       ●       ●       ●       ●       ●       ●       ●       ●       ●       ●       ●       ●       ●       ●       ●       ●       ●       ●       ●       ●       ●       ●       ●       ●       ●       ●       ●       ●       ●       ●       ●       ●       ●       ●       ●       ●       ●       ●       ●       ●       ●       ●       ●       ●       ●       ●       ●       ●       ●       ●       ●       ●       ●       ●       ●       ●       ●       ●       ●       ●       ●       ●       ●       ●       ●       ●       ●       ●       ●       ●       ●       ●       ●       ●       ●       ●       ●       ●       ●       ●       ●       ●       ●       ●       ●       ●       ●       ●       ●       ●       ●                                                                                                    | Click the <b>VIEW</b> button for m | edical insurance details.          |                   |                 |                    |            |           |            |
| View     PROVIDE OR UPDATE MEDICAL INSURANCE INFORMATION FOR SPRING 2024                                                                                                    | Term Company                       | Policy                             | Holder            | Relation        | Updated            | U          | pdated By | Details    |
| ✓ PROVIDE OR UPDATE MEDICAL INSURANCE INFORMATION FOR SPRING 2024                                                                                                    |                                    |                                    |                   |                 |                    |            |           | View       |
|                                                                                                    |                                    | ✓PROVIDE OR UPDATE ME              | DICAL INSURAN     | CE INFORMATIO   | ON FOR SPRING 2    | 2024       |           |            |
| VIEW BOSTON COLLEGE'S MEDICAL INSURANCE PLAN                                                                                                    |                                    | O VIEW BOSTOR                      | N COLLEGE'S ME    | DICAL INSURAN   | ICE PLAN           |            | •         |            |

3. Check the box for the semester or semesters that you are cancelling your waiver. In the "Select Company Name" box, select "No waiver: Using BC student plan."

| Provide or l    | Jpdate Medical Ins                     | surance Information for Fall 2                             | 2023 and Spring 202 |
|-----------------|----------------------------------------|------------------------------------------------------------|---------------------|
| Select terms    | for update                             |                                                            |                     |
|                 | Select                                 | Term                                                       |                     |
|                 |                                        | Spring 2024                                                |                     |
|                 |                                        | Fall 2023                                                  |                     |
|                 | Select Company Name                    | Select Company (or Other if yours is not foun $\checkmark$ |                     |
| Enter Company N | ame if you selected company<br>"Other" | Company Name (REQUIRED)                                    |                     |
|                 | Policy Number (required)               | Policy number (REQUIRED)                                   |                     |

4. Enter your password and click "Update Medical Insurance." Insurance premiums are charged over the summer for the fall, and in mid-November for the spring. Your rescinded waiver will update your account overnight.